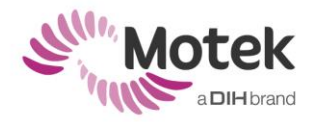

# HOW TO SET THE CAMERA ORDER IN VICON NEXUS

### **Reorder Cameras**

- 1. Turn on the Giganet(s) or Vicon Lock (whatever is applicable to your system).
- 1. Open Nexus and wait until all devices are booted up properly.
- 2. Go to the system tab in the Resources window.
- 3. Right click on 'Vicon Cameras' and select 'Reorder'...

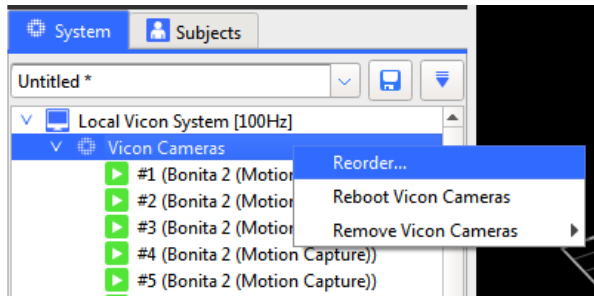

Figure 1: Open the Reorder Devices dialog box

4. The Reorder devices dialog box opens. The cameras are displayed with their current sequence numbers.

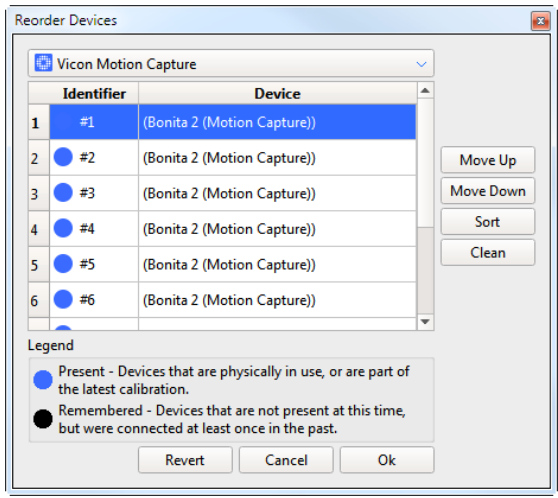

Figure 2: The Reorder Devices dialog box

- 5. Click on the device, which position you want to change, and move the camera up or down to its desired position. The number of the camera will change immediately.
- 6. Repeat step 6 for each camera which position you want to change.
- 7. Click OK to save the changes and close the Reorder Devices dialog box.

Tip: In case the numbering of the cameras does not start with 1, click Sort first.

**Tip**: First start with the camera you want to move to position 1. Then find the camera for position 2, and so on.

## **Determine current camera position**

The way to determine the current position is different for Vantage cameras and Bonita cameras.

#### **Determine position of Bonita cameras**

- 1. Bonita cameras do not have an indicator light. To determine the position of a camera set the View pane to 3D perspective, open the Reorder devices dialog box and select a camera in the Reorder devices dialog box.
- 2. The corresponding camera will be highlighted both in the 3D perspective window as well as in the system Resources pane.

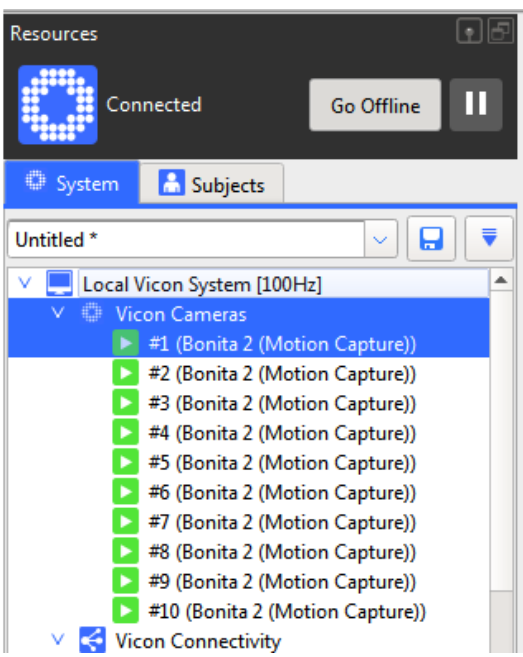

Figure 3: Select a camera in the System Resources pane

### **Determine position of Vantage cameras**

- 1. In the system resources pane select a camera
- 2. The indicator light on the camera itself of the corresponding camera will emit a bright, blue light.